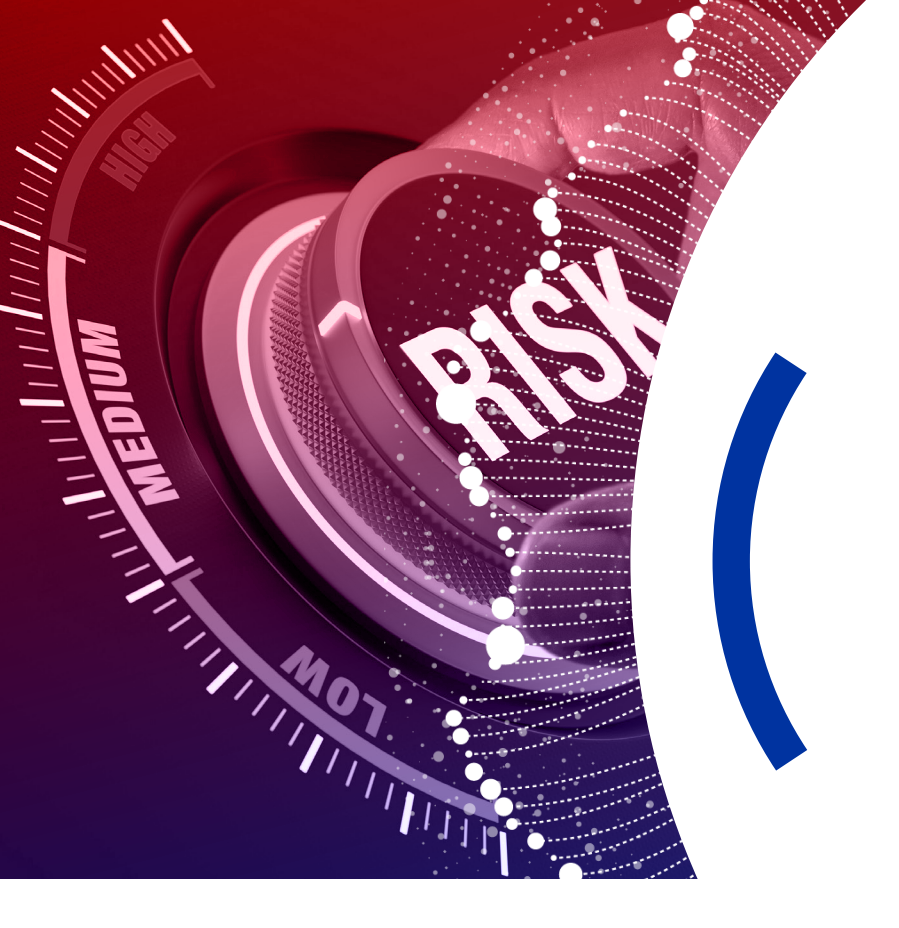

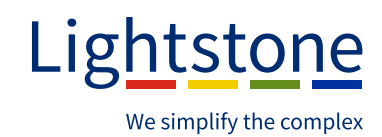

## RiskMonitor User Guide

## An **Accountable Institution** under the FIC Act is required to do a risk analysis on a customer **before entering into a transaction** with the customer.

The risk analysis determines the level of risk the customer presents in terms of money laundering, terrorist financing and proliferation finance.

To simplify the process Lightstone is introducing **RiskMonitor** which will assist the user to easily do a risk analysis on their customers.

## How does it work?

## (1) Signio Inbox

When subscribed to **RiskMonitor** the Risk icon will be available in the Inbox as soon as an application is captured and saved.

#### Signio inbox: Risk icon

| Signio Lig <u>htstone</u> IN    | BOX APPLICATI      | ON - BANK PAYOUT | S DOC∓ A               | RCHIVE F | REPORTING - |            |              |              |                  |       |     |           | Ŷ  |                 | á MY | SIGNI | 0∓ SU    |
|---------------------------------|--------------------|------------------|------------------------|----------|-------------|------------|--------------|--------------|------------------|-------|-----|-----------|----|-----------------|------|-------|----------|
| + Search Criteria               |                    |                  |                        |          |             |            |              |              |                  |       |     |           |    |                 |      | (     |          |
| SURNAME                         | NAME               | ID NUMBER        | DATE MODIFIED          | APPS     |             | 100 000000 |              | -            | SIGNIO (PTY) LTD | LEADS | DCS | SUPP DOCS | CS | с               | DOC  | кус   | RISK     |
| 10.000                          | 1000               | 9                | 2023-10-27<br>13:22:39 |          |             |            |              |              |                  |       | ٢   | 0         | Ø  | 92 <sup>0</sup> |      | .0    | -        |
| Percel.                         | information of the | Processing       | 2023-10-27<br>13:04:04 |          | Approved    | Approved   | Approved     |              |                  |       | ٢   | 0         |    | 2               |      | 303   | -        |
| 101014                          | ****               | 10000000         | 2023-10-27<br>12:52:35 |          | Approved    | OTP CR     | Approved     |              |                  |       | ©   | 0         |    | 0 <u>9</u>      |      | .00   | -        |
|                                 | 0.00001            | 0-2-678062       | 2023-10-27<br>12:43:57 |          | Declined    | Declined   | Declined     | App Received |                  |       | ٢   | 0         |    | 2               |      | (0)   | -        |
| 1007                            | 10.01%             | 10.000           | 2023-10-27<br>12:35:44 |          | Approved    |            | App Error    |              |                  |       | ٢   | 0         |    | 9 <u>9</u>      |      | .0    | -        |
| mitt.3                          |                    | 10000000         | 2023-10-27<br>12:12:38 |          | Declined    |            |              |              |                  |       | ٢   | 0         |    | 2               |      | (0)   | <b>A</b> |
| The second a description of the | as =               | 0.0000000        | 2023-10-27<br>11:57:04 |          | Declined    | OTP CR     | App Received |              |                  |       | ©   | 0         | ۵  | <u>\$</u>       |      | 10    |          |

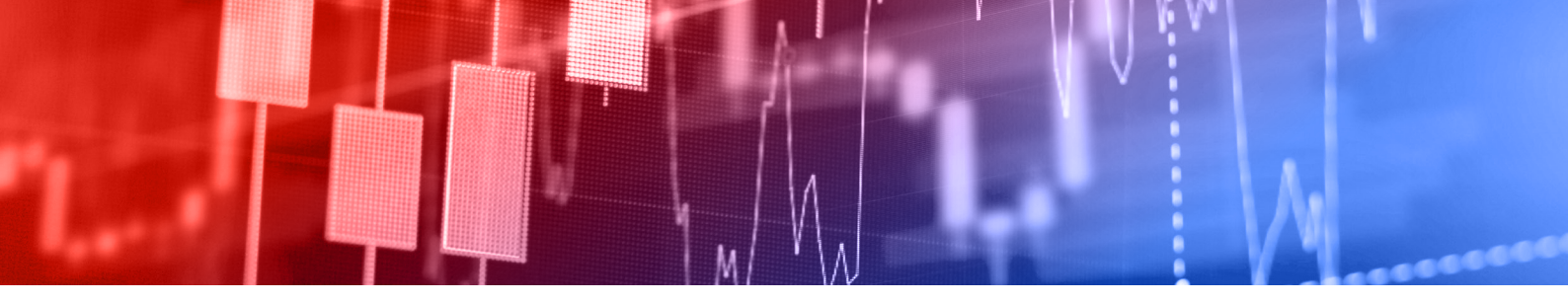

## (2) Deal reference

**RiskMonitor** allows you to do a risk analysis on every application done for a customer. By selecting the relevant reference number the system will link the analysis done to the selected reference number.

#### Deal reference indicator

|   | Select a deal  | Completed? |       |
|---|----------------|------------|-------|
| 0 | 11120231 28002 |            |       |
|   |                | Select     | Close |

## (3) After selecting the deal reference number

The user will be directed to the **RiskMonitor** system. The information captured on the Signio application will be pre-populated on the client information page. The user has the option to edit any information before the analysis is done.

#### **Client details**

| CLIENT INFORMATIC                                                                                    | DN                |           | Custormer personal information - Natural Perso |
|----------------------------------------------------------------------------------------------------|-------------------|-----------|------------------------------------------------|
| Nationality                                                                                          | Name              | Surname   | ld Number                                      |
| South Africa                                                                                         | ✓ Tom             | Smith     |                                                |
|                                                                                                    |                   |           |                                                |
| Contact Number                                                                                       | Email             |           |                                                |
| Contact Number                                                                                       | Email             |           |                                                |
| Contact Number                                                                                       | Email             |           |                                                |
| GEOGRAPHICAL INFO                                                                                    | Email<br>ORMATION |           | Customer residential address - Natural Perso   |
| GEOGRAPHICAL INFO                                                                                    | Email             |           | Customer residential address - Natural Perso   |
| GEOGRAPHICAL INFO                                                                                    | Email<br>ORMATION |           | Customer residential address - Natural Perso   |
| GEOGRAPHICAL INFO                                                                                    | Email<br>ORMATION |           | Customer residential address - Natural Perso   |
| Contact Number<br>GEOGRAPHICAL INFO<br>Street Address<br>123 Something street somethi<br>20stal Code | Email<br>ORMATION | Town/City | Customer residential address - Natural Perso   |

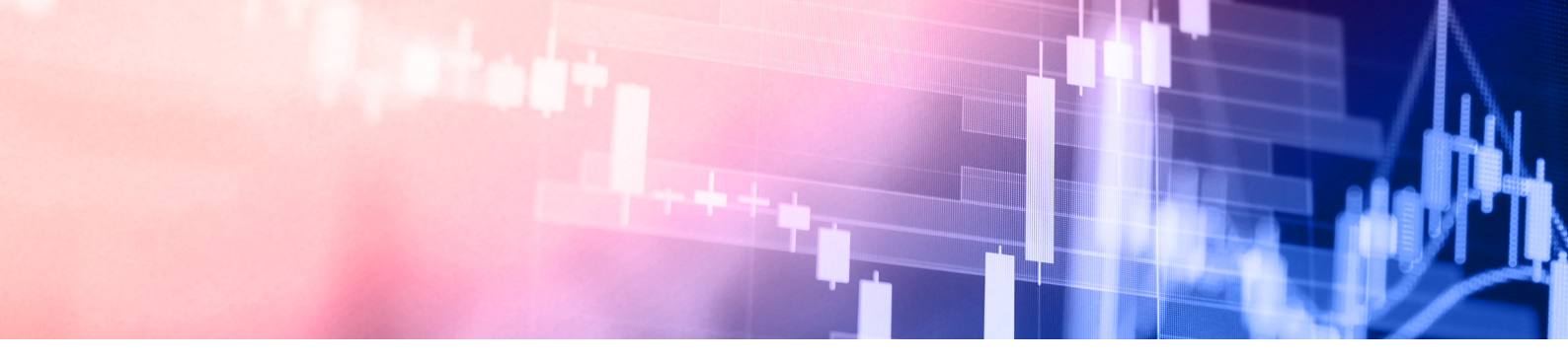

### (4) The factors determining the risk can now be selected

Under each risk section the applicable risk option can be selected.

Once completed the 'Submit' can be selected.

Links to the UN Sanctions list and TFS list has been included for the user's convenience.

**PLEASE NOTE:** No integration to the sanction lists exists, so this outcome still needs to be uploaded manually to Signio supporting documents.

#### **Risk Factor**

| ADDITIONAL RISK INFORMATION       |                |                            | Additional risk information - The client risk profile |
|-----------------------------------|----------------|----------------------------|-------------------------------------------------------|
| UN Sanction TFS List              |                |                            |                                                       |
| lient Type                        |                | Client Business Activities |                                                       |
| Select                            | ~              | Select                     | ~                                                     |
| lient Co-operation And Behaviour  |                | Client Interaction         |                                                       |
| Select                            | ~              | Select                     | ~                                                     |
| GEOGRAPHICAL LOCATION AND NATIONA | LITY OF CLIENT | s                          | Client residency and nationality status               |
|                                   |                |                            |                                                       |
|                                   |                |                            |                                                       |

### (5) The risk outcome will now be indicated

The risk level for each risk section will be indicated.

The overall risk level will be indicated based on the individual risk section outcomes.

Suggested CDD will be indicated and can be selected to indicate completion (not mandatory).

**PLEASE NOTE:** The indicated CDD is only a recommendation. CDD based on RMCP should always be applied.

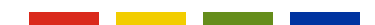

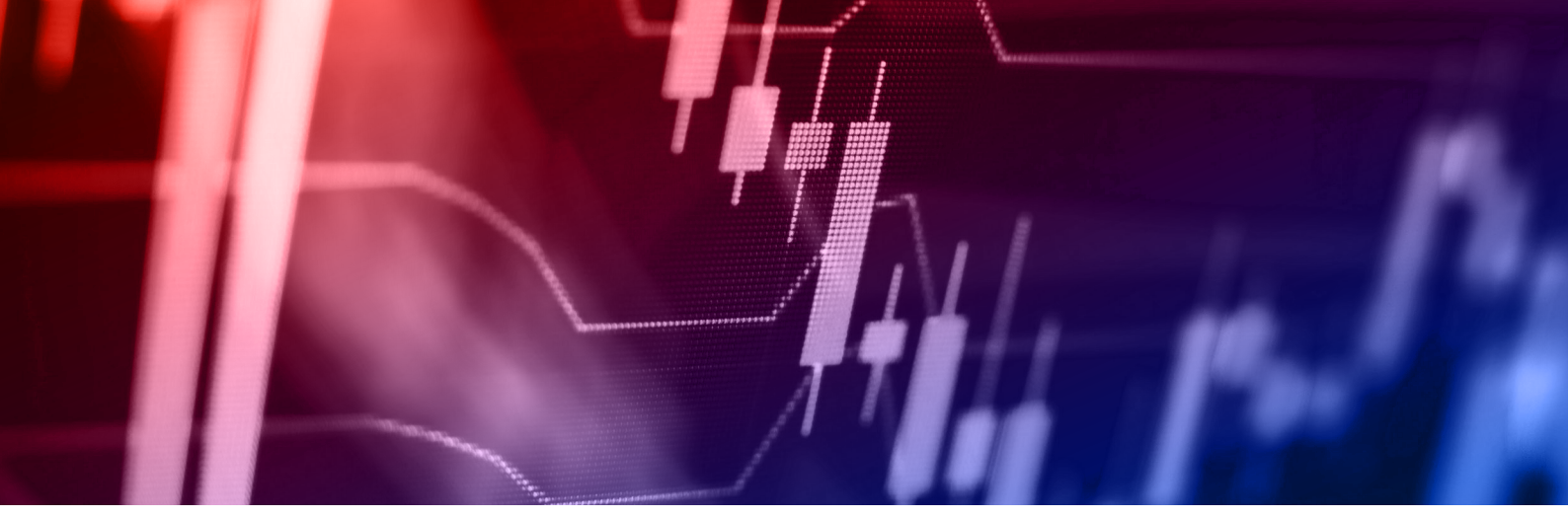

#### **Risk Outcome**

|                                                                                                    | Based on the information provided the risk level for this custon |
|----------------------------------------------------------------------------------------------------|------------------------------------------------------------------|
| Medium<br>High Risk Lo                                                                                                    | w Risk                                                           |
| ISK FACTORS Geographical Location and Nationality of Clients Client residing in South Africa and is a South African National | Risk level per cate                                              |
| Products and Services offered to the client<br>Conventional Passenger, LCV, vehicle                                          | Low                                                              |
| Client Business Activities<br>Natural person who earns a salary                                                              | Low                                                              |
| Client Co-operation and Behaviour<br>The display of any suspicious behaviour or indicator of unusual business.               | High                                                             |
| Client Interaction<br>No face-to-face interaction with client                                                                | High                                                             |
|                                                                                                    | Recommended CDD based on R                                       |

Screening (PEP, Sanctions, TFS)

(i ci, suicions, i i s)

## (6) The PDF risk report

The PDF risk report will be available in the Signio supporting documents, deal file and archive.

#### Supporting documents inbox

|                   |                                                                                                    |               |                        |           |                |                |               |              |                  |       | Tou are it | gged in as. iijiilii |    | -  |     |             | -        |          |
|-------------------|----------------------------------------------------------------------------------------------------|---------------|------------------------|-----------|----------------|----------------|---------------|--------------|------------------|-------|------------|----------------------|----|----|-----|-------------|----------|----------|
| Signio Lightstone | E INBOX APPLICATION -                                                                                                    | BANK PAYOUTS  | DOC - ARG              | CHIVE HIS | STORIC DATA RE | Porting ← Equi | TY LEADS TEST | NG           |                  |       |            |                      | 8  | M  | MY  | SIGNIO      | ✓ SL     | UPPORT 🕶 |
| + Search Criteria |                                                                                                    |               |                        |           |                |                |               |              |                  |       |            |                      |    |    |     |             |          |          |
| SURNAME           | NAME                                                                                                    | ID NUMBER     | DATE MODIFIED          | APPS      | ABSA BANK      | WESBANK        | MFC           | CAPITEC BANK | SIGNIO (PTY) LTD | LEADS | DCS        | SUPP DOCS            | CS | c  | DOC | кус         | RISK     | EASYFIN  |
| NORMOUSE          | transmitt i                                                                                                    | -             | 2023-10-27<br>13:40:59 | 128002    |                |                |               |              |                  |       | ٢          | 0                    | ٥  | R  |     | <b>[0</b> ] | <b>A</b> |          |
| 100.0             | (neme) in (neme                                                                                                    | 0.000         | 2023-10-27<br>13:40:35 |           | Declined       |                | Podium Enter  | Declined     |                  |       | ٢          | 0                    |    | R  |     | <u>(0)</u>  | 4        |          |
| an an an          | and the second second                                                                                                    | 100000000     | 2023-10-27<br>13:37:54 |           | Referred       | App Enter      | Approved      | Declined     |                  |       | ٢          | 0                    | 0  | R. |     | <b>(0</b> ) |          | easy     |
| Laurent .         | la collection of the second second se | Sectore and   | 2023-10-27<br>13:28:00 |           | Declined       | Declined       | App Error     | Declined     |                  |       | ٢          | 0                    | ۵  | œ  |     | .O.         | À        |          |
| 21.2              | (Sprawn                                                                                                    | 1000007-00000 | 2023-10-27<br>13:25:53 |           | Declined       |                |               |              |                  |       | ٢          | 0                    | ۵  | P  |     | <u>(0)</u>  |          |          |
| 1000              | 100 march 1                                                                                                    | 1-100 Million | 2023-10-27<br>13:04:04 |           | Approved       | Approved       | Approved      |              |                  |       | ٢          | 0                    |    | ×  |     | <b>(0</b> ) |          | easy     |

#### Supporting documents classified

# Signio ...... Lightstone Classify Docum Select All .... Select - see

Archive

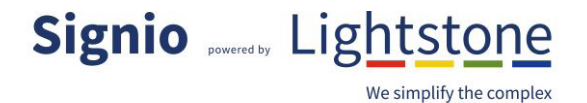

Signio Archive

| Results                               |                     |       |
|---------------------------------------|---------------------|-------|
| Back to Search                        |                     |       |
| ©SupportingDocs<br>©Submitted to SIGN | IO (PTY) LTD        |       |
| RISKMONITOR                           | 27/10/2023 13:41:08 | FOR A |
| Application     O 11120231            | 8002                |       |
| Application                           | 27/10/2023 13:22:39 |       |

© 2023 Signio. All Rights Reserved.